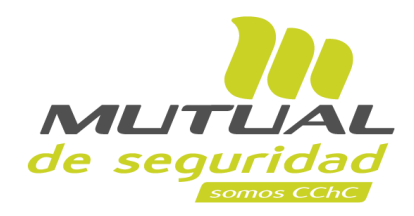

## Tutorial paso a paso Recuperación de Clave

**PORTAL EMPRESA** 

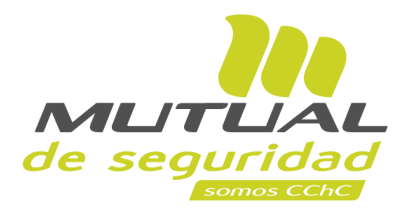

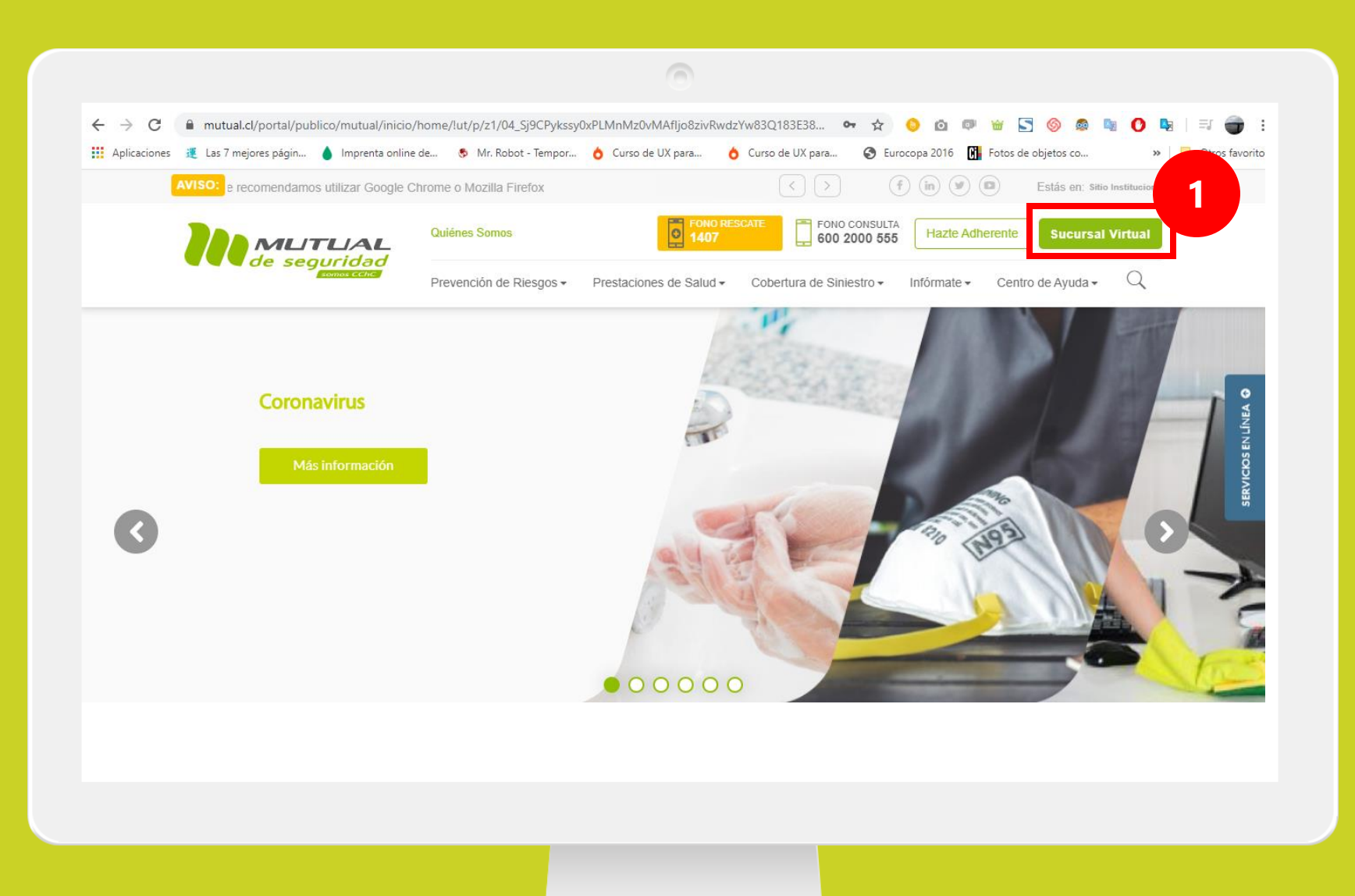

Ingresa a <u>www.mutual.cl</u> Luego haz clic en el botón de "**Sucursal Virtual**" ubicado en la parte superior derecha de la página.

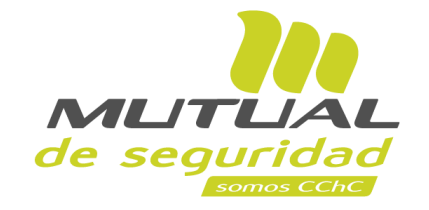

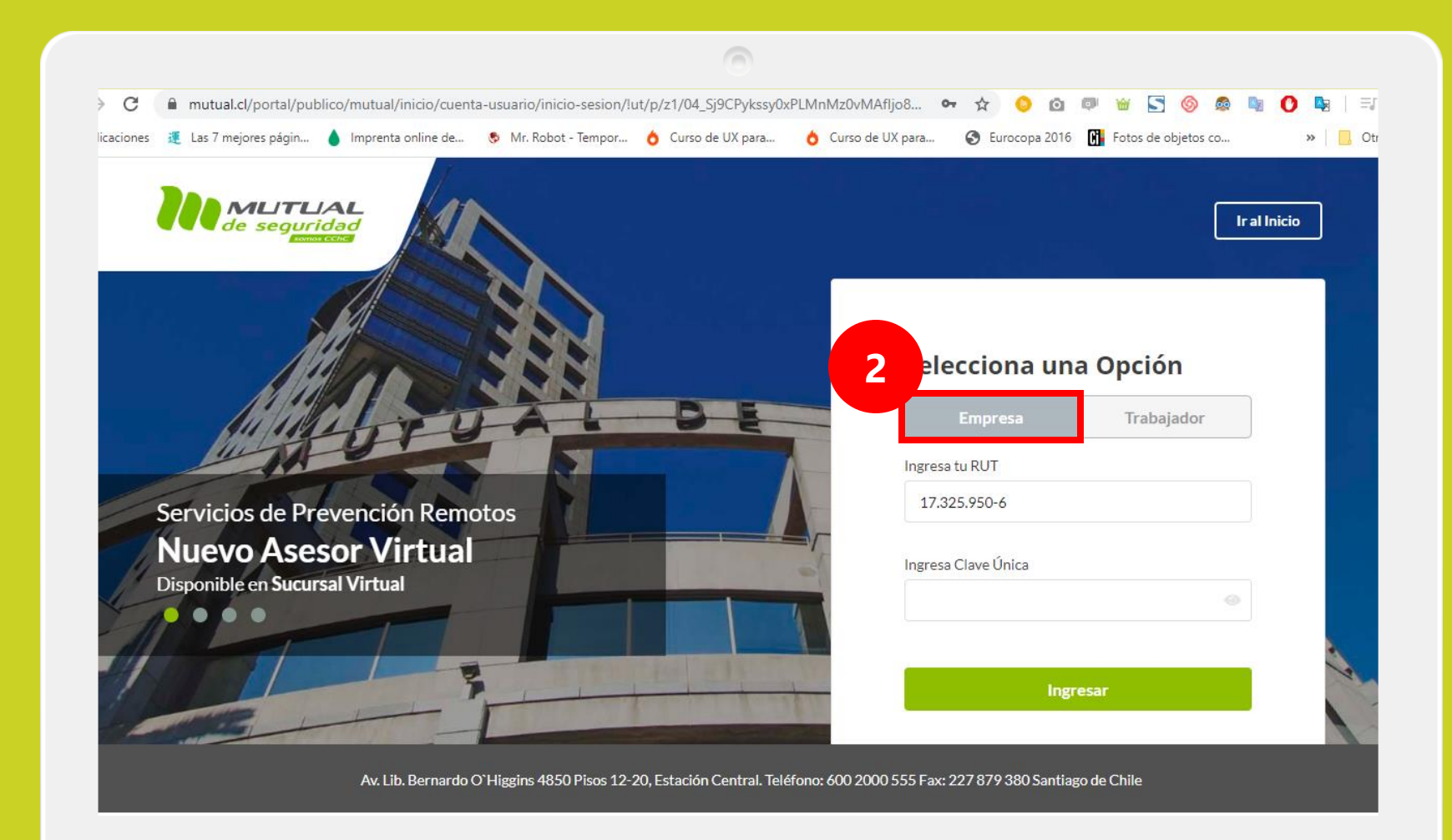

Selecciona la opción "Empresa".

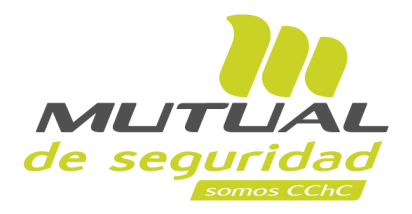

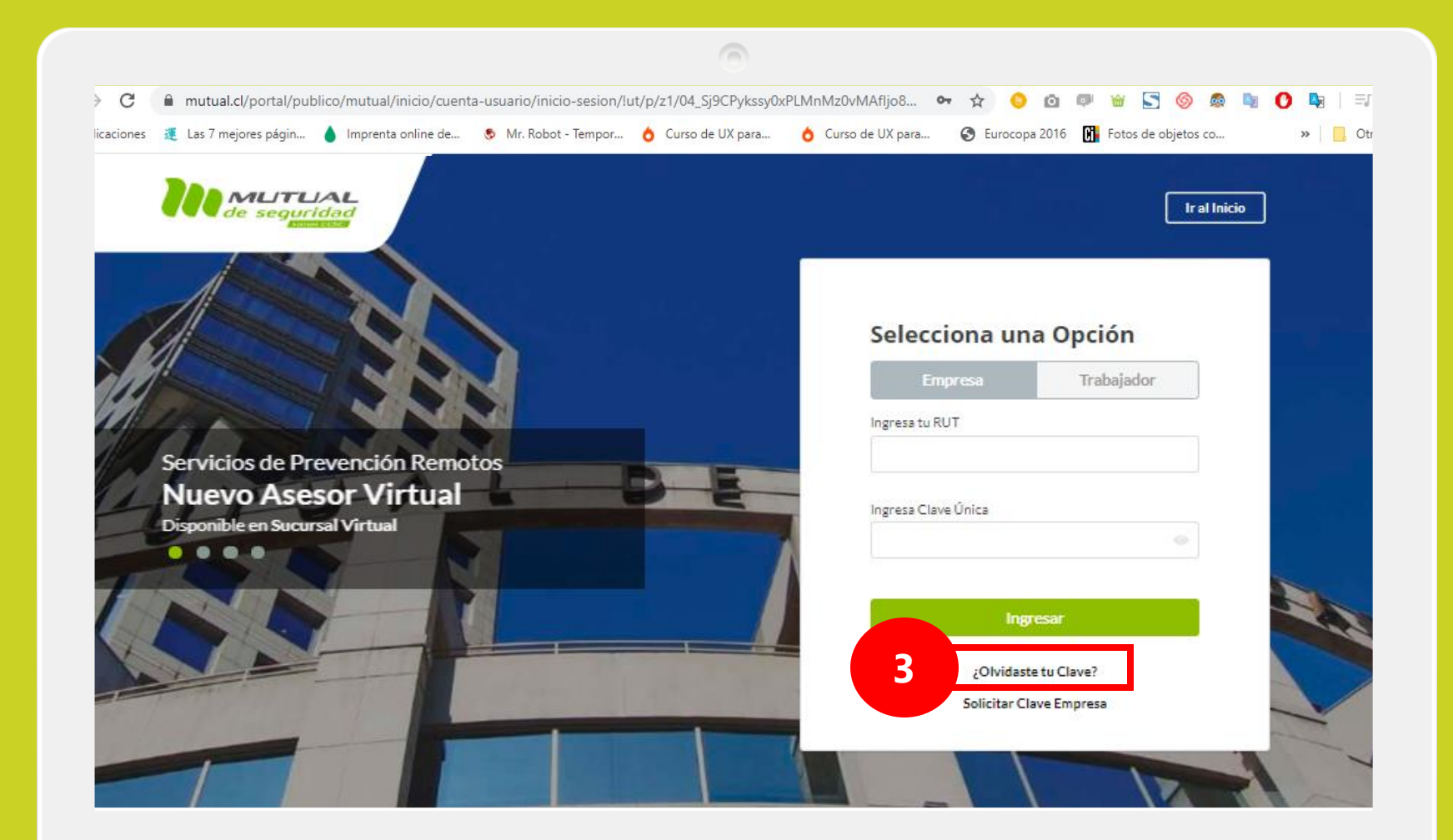

Si no recuerdas tu clave o aún no la tienes, haz clic en la opción **"¿Olvidaste tu Clave?"**.

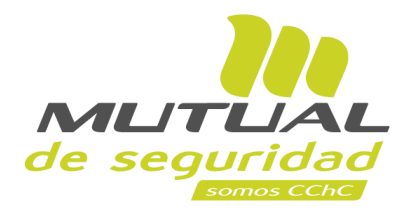

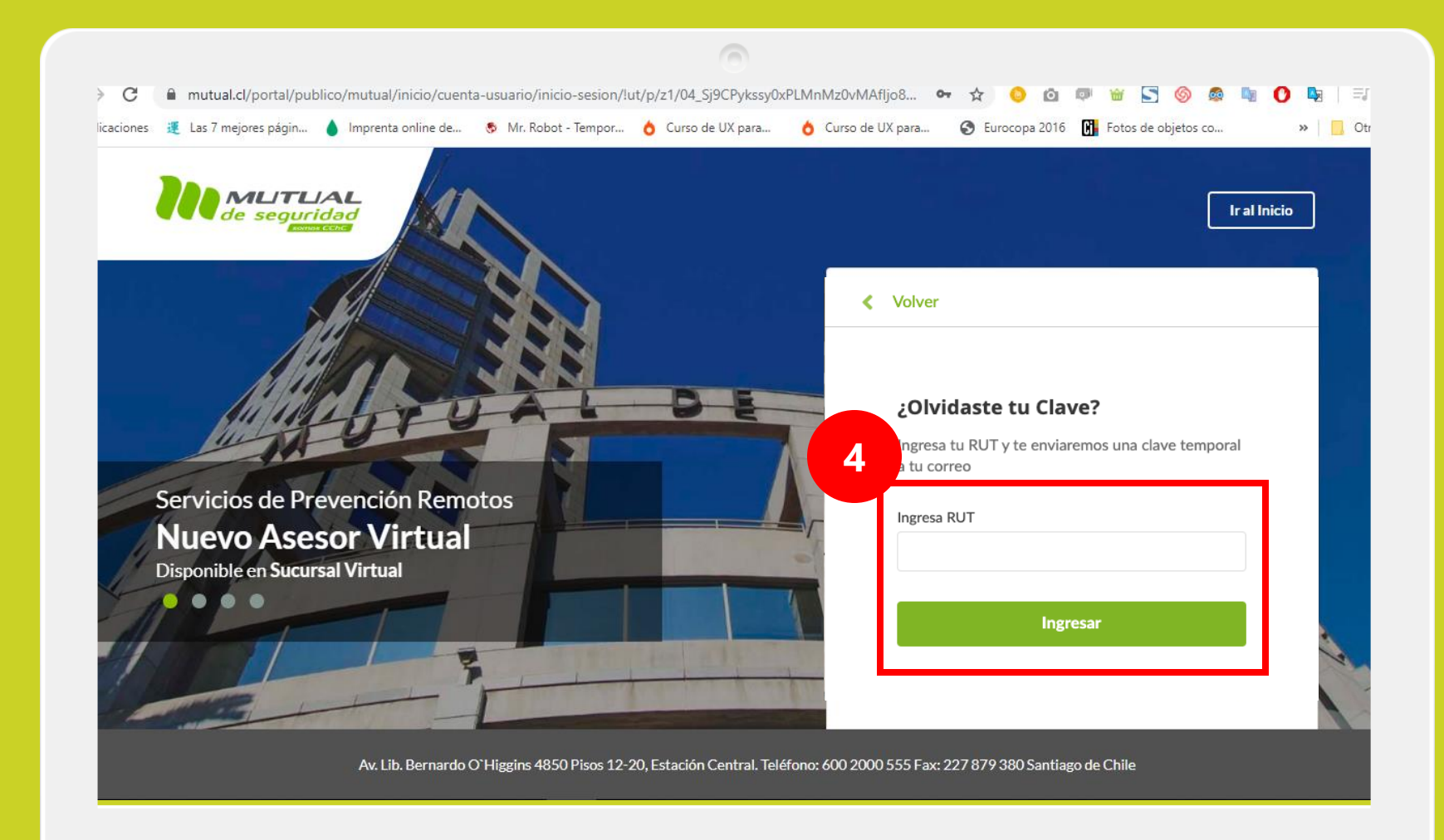

Luego ingresa tu "**RUT**", y a continuación haz clic en el botón "**Ingresar**".

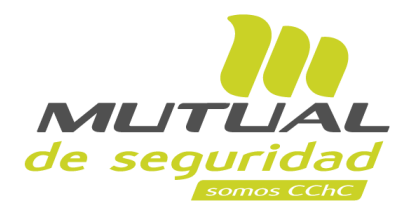

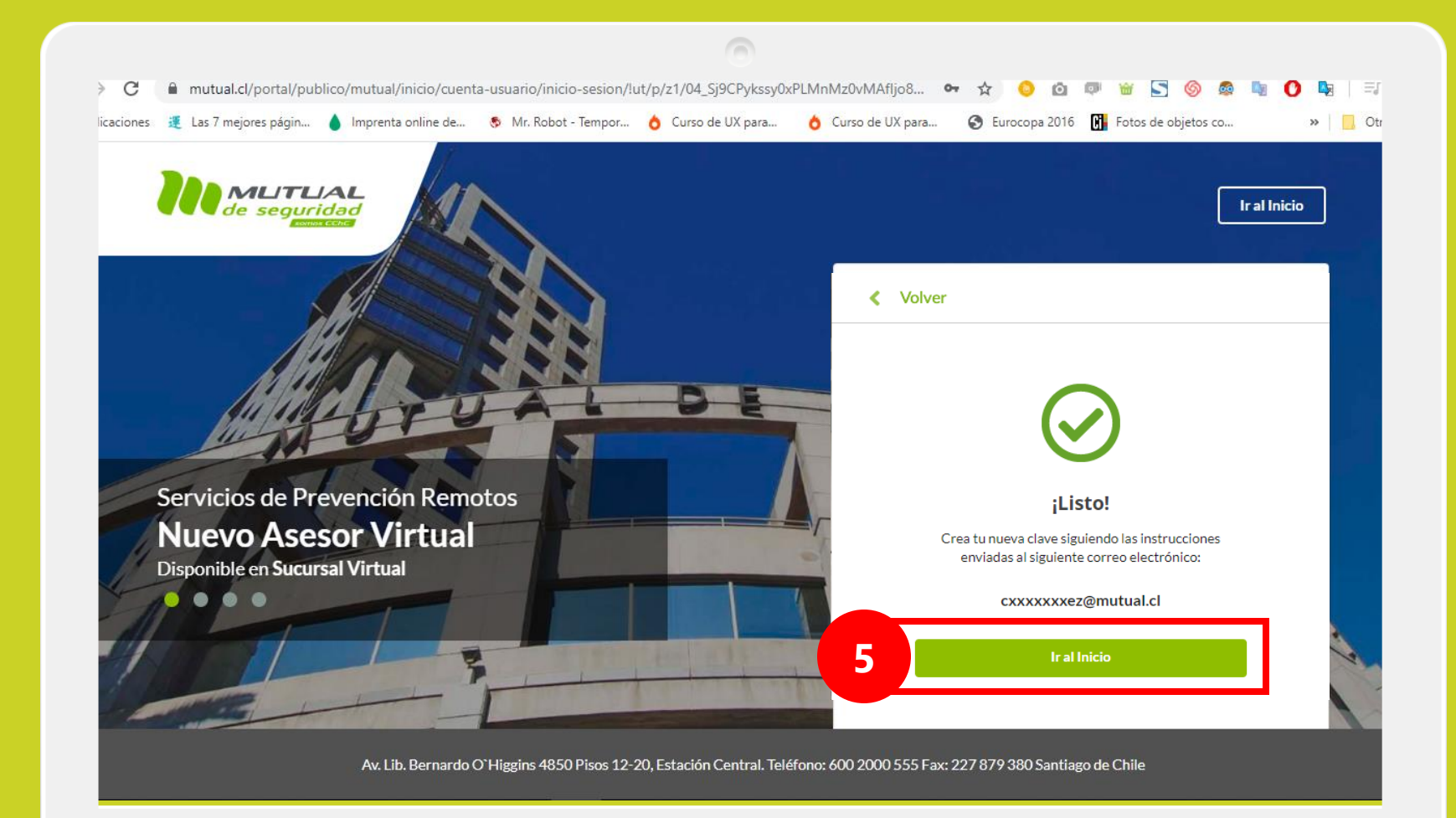

Ahora recibirás un correo electrónico con las instrucciones para completar la recuperación de tu clave.

Si necesitas volver al inicio de la Página haz clic en el botón "**Ir al inicio**".

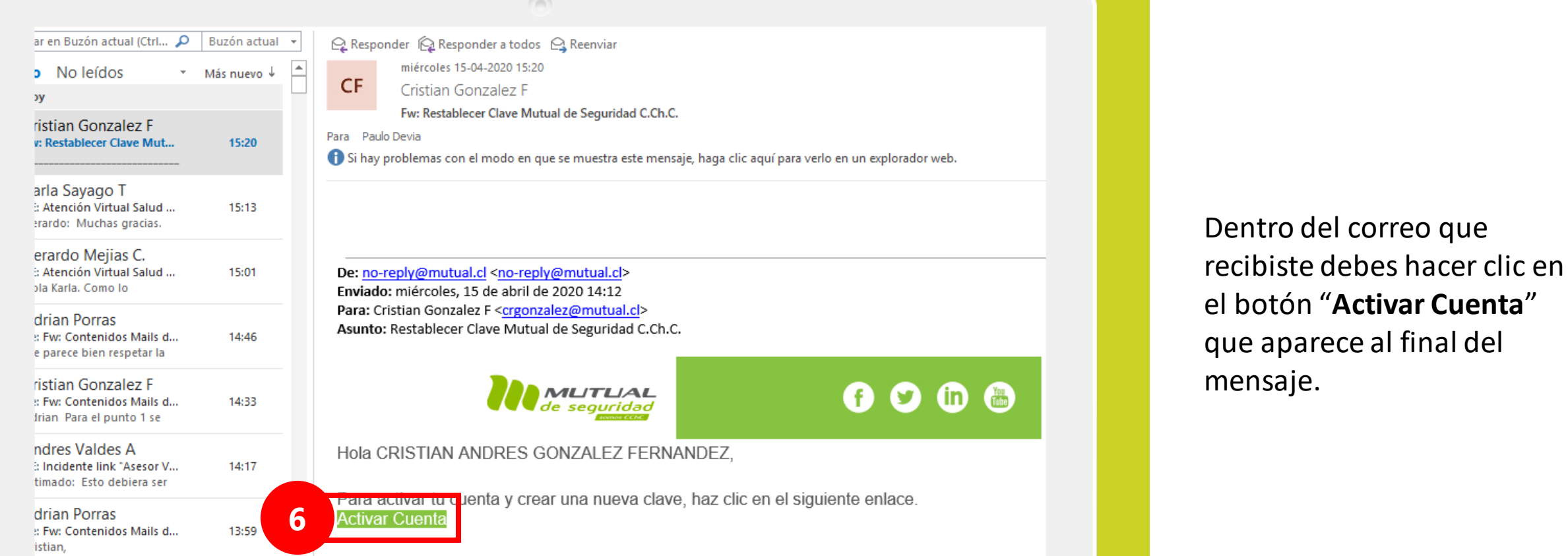

preply@mutual.cl

ueva Nómina Teletrabaio.

 $\overline{\mathbf{v}}$ 

13:58

MLITUAL de seguridad

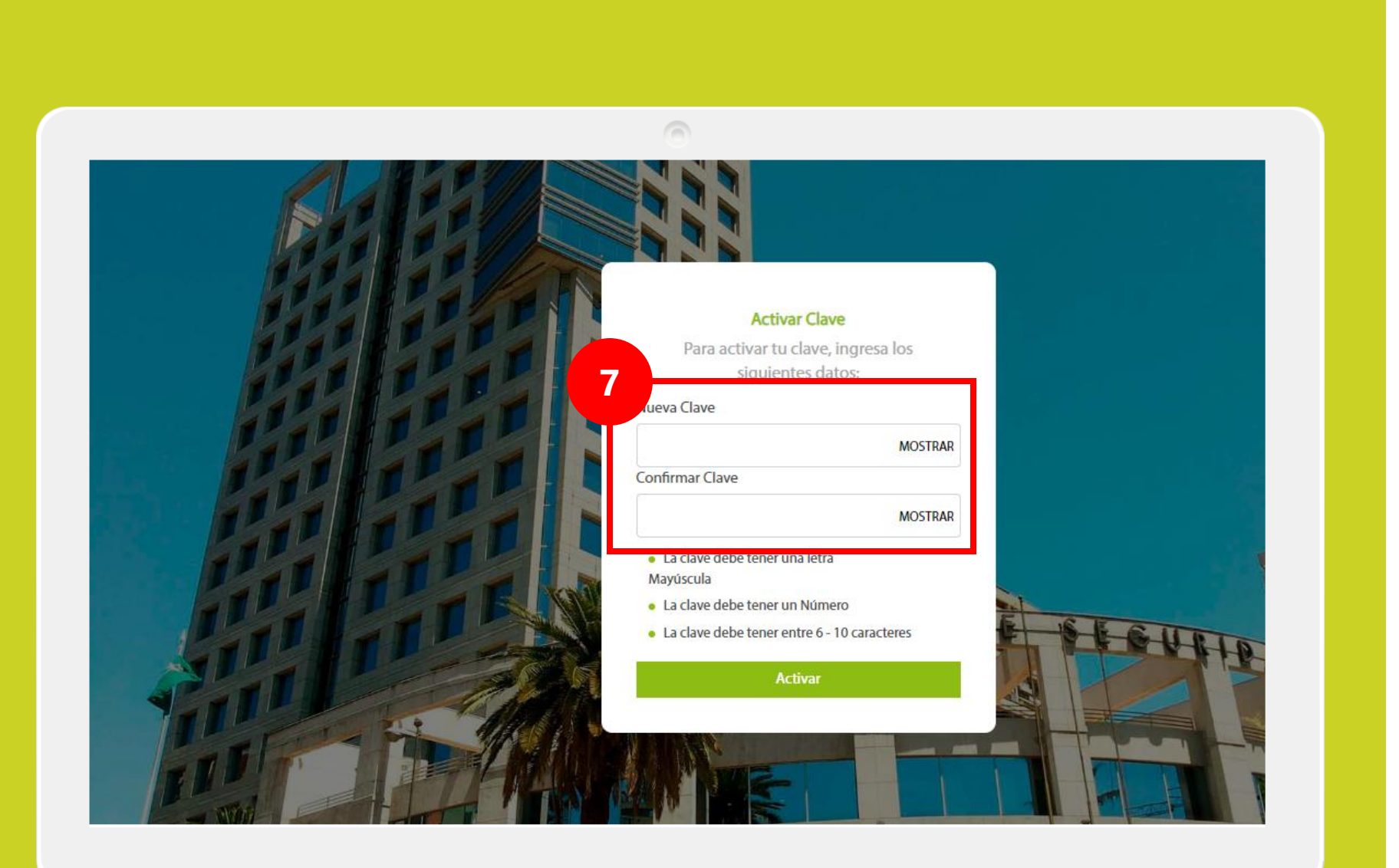

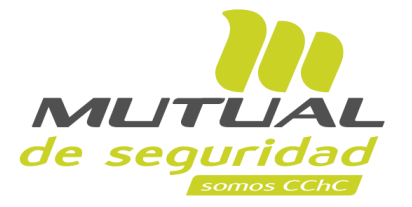

Estás en la página de "Activar Clave". Aquí debes ingresar una nueva clave en el campo "Nueva Clave", y luego repetirla abajo para confirmar la operación.

## ilmportante!

Recuerda que tu clave debe cumplir con las siguientes características:

- Tener una letra Mayúscula
- Tener un Número
- Tener entre 6 y 10 caracteres en total (sumando letras y números)

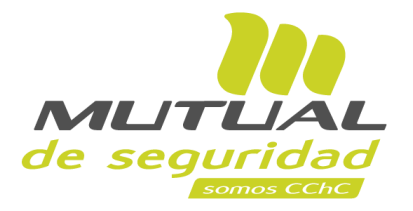

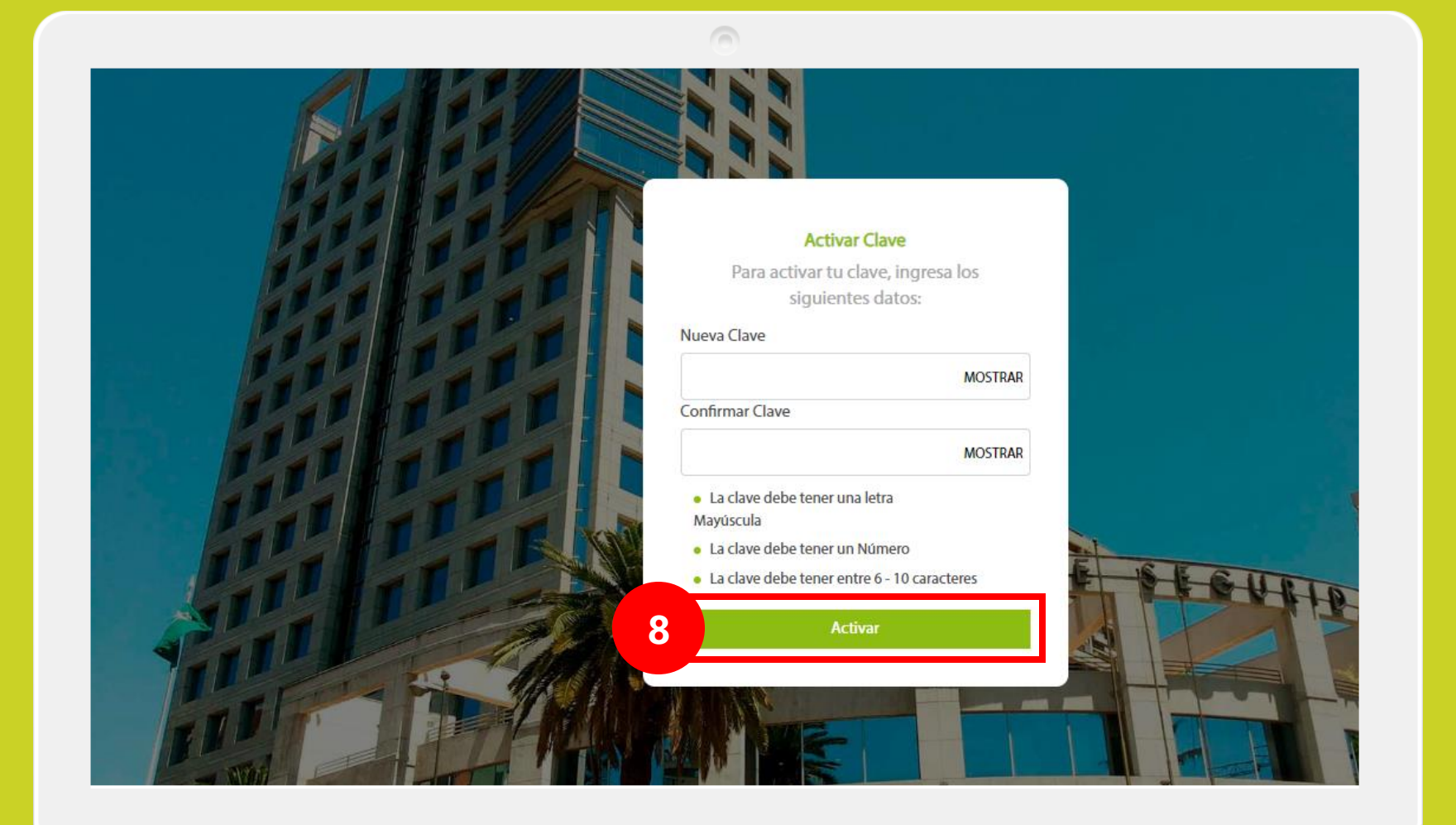

Una vez que hayas ingresado tu nueva clave haz clic en el botón "**Activar**".

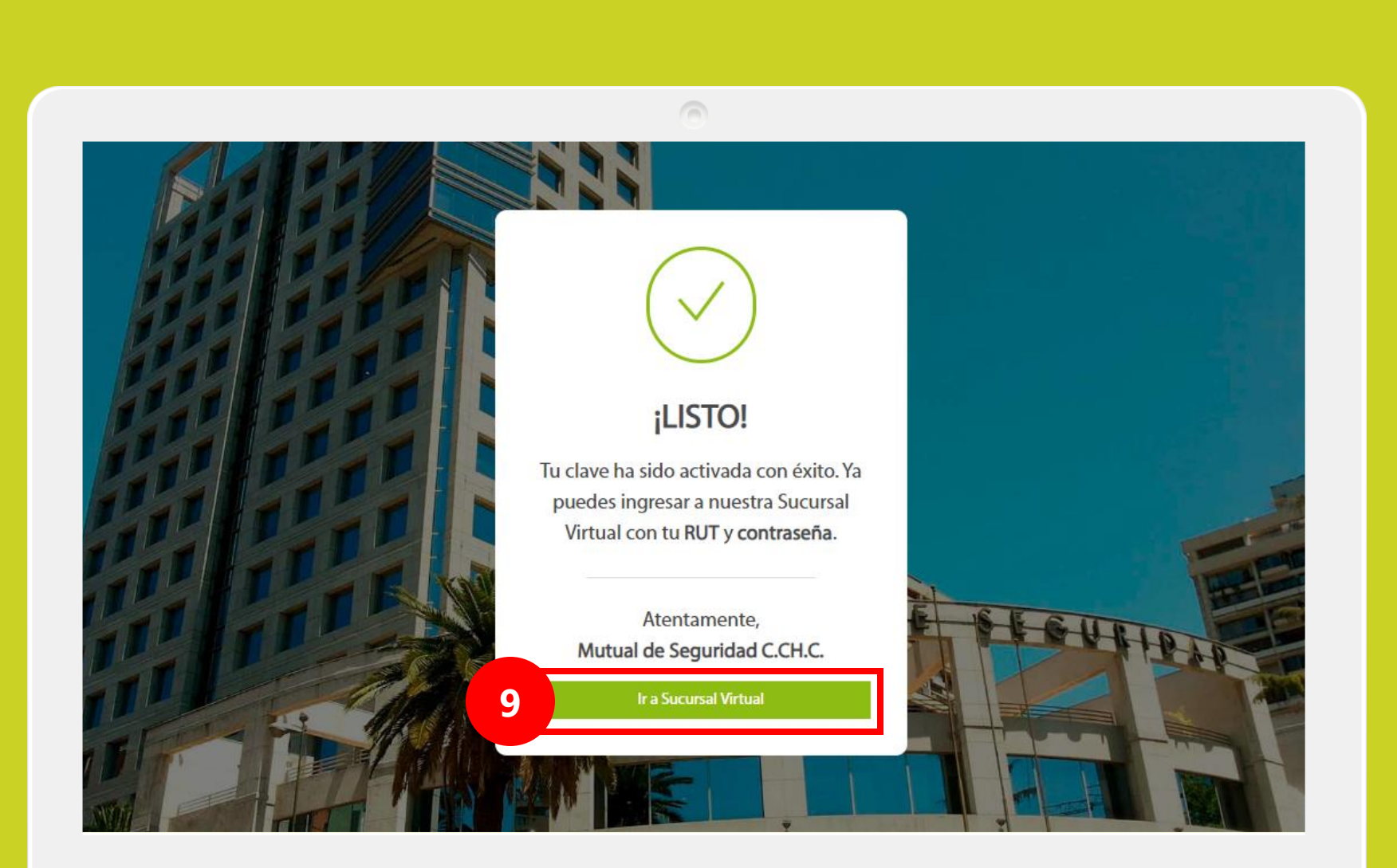

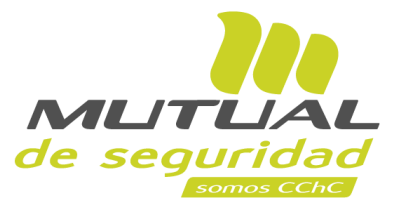

## jListo!

Tu clave ha sido activada con éxito. Ahora puedes ingresar a la **Sucursal Virtual** con tu **RUT** y tu **nueva Clave Única**.

Puedes entrar desde aquí haciendo clic en el botón "Ir a Sucursal Virtual".

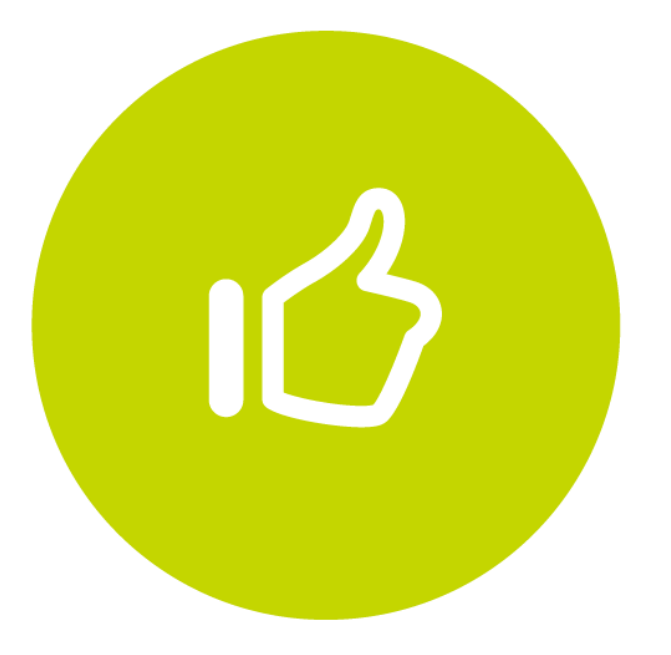

## Tutorial finalizado "Gracias"